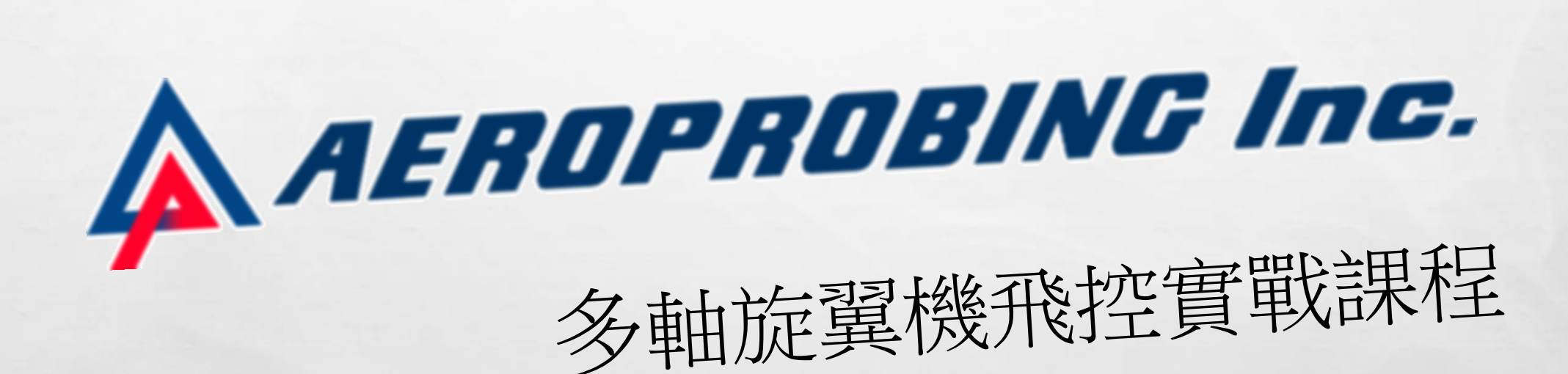

#### PART 2 LDSLITE 旋翼機飛控程式實戰

# ARDUNO 安裝與環境設定

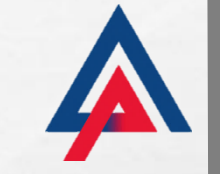

#### 此安裝檔放在「LDSLITE飛控實戰課程安裝軟體」資料夾中

| V and an |
|----------|
|----------|

🔊 arduino-1.6.12-windows.exe

🎇 npp.6.9.2.Installer.exe

A. A.

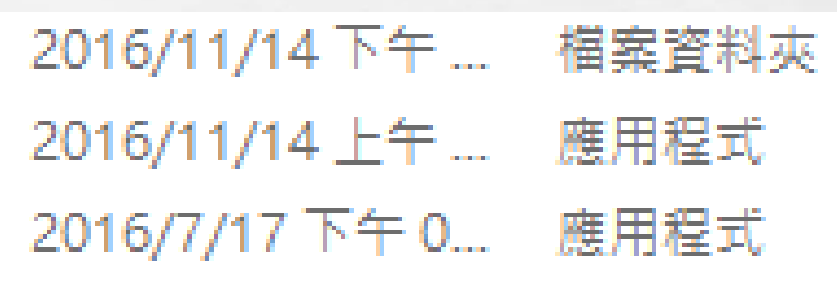

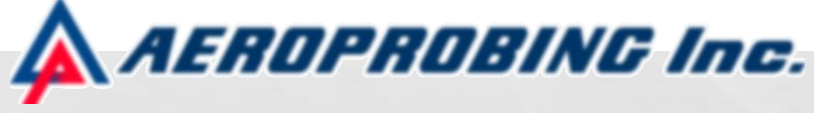

#### 本次課程只接受1.6.12以上之版本,較早版本請移除並更新

A CONTRACT OF A CONTRACT OF A CONTRACT OF A CONTRACT OF A CONTRACT OF A CONTRACT OF A CONTRACT OF A CONTRACT OF

100

## ARDUINO 安裝與環境設定

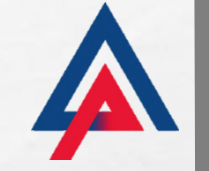

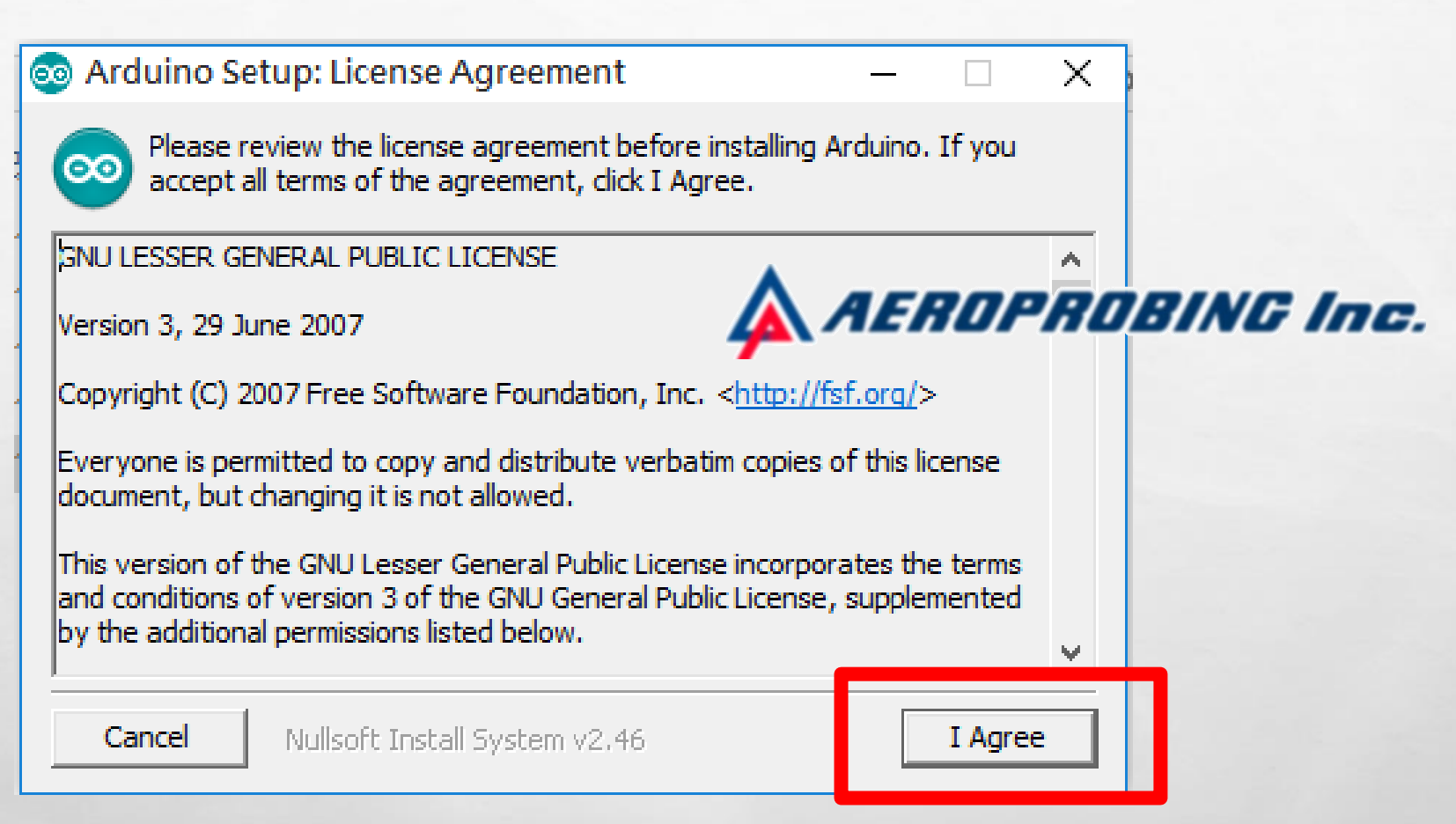

#### 若有舊的非預設LBARY安裝前請先將檔案保存

# ARDUINO安裝與環境設定

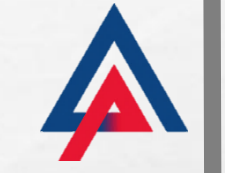

Arduino Setup: Installation Options

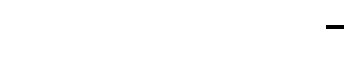

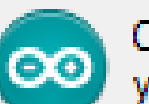

E Ste

Check the components you want to install and uncheck the components you don't want to install. Click Next to continue.

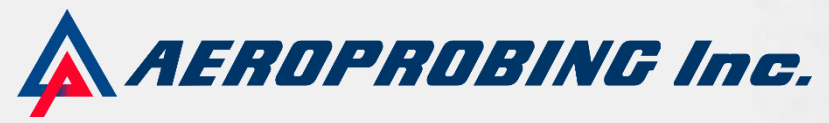

Х

| Select components to inst | all:<br>Install Ardu<br>Install USB<br>Create Star<br>Create Des<br>Associate .i | ino software<br>driver<br>t Menu shortcu<br>ktop shortcut<br>ino files | ıt     |
|---------------------------|----------------------------------------------------------------------------------|------------------------------------------------------------------------|--------|
| Space required: 392.7MB   |                                                                                  |                                                                        |        |
| Cancel Nullsof            | t Install System v2.46                                                           | < Back                                                                 | Next > |

## ARDUINO 安裝與環境設定

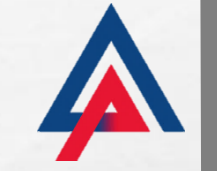

💿 Arduino Setup: Installation Folder

#### **—**

Х

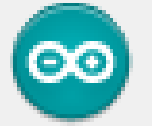

Setup will install Arduino in the following folder. To install in a different folder, click Browse and select another folder. Click Install to start the installation.

| Destination Fo | older —— |
|----------------|----------|
|----------------|----------|

C:\Program Files (x86)\Arduino

Browse...

Install

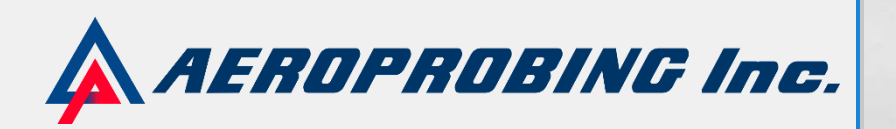

Space required: 392.7MB

Space available: 54.8GB

Cancel

Nullsoft Install System v2.46

< Back

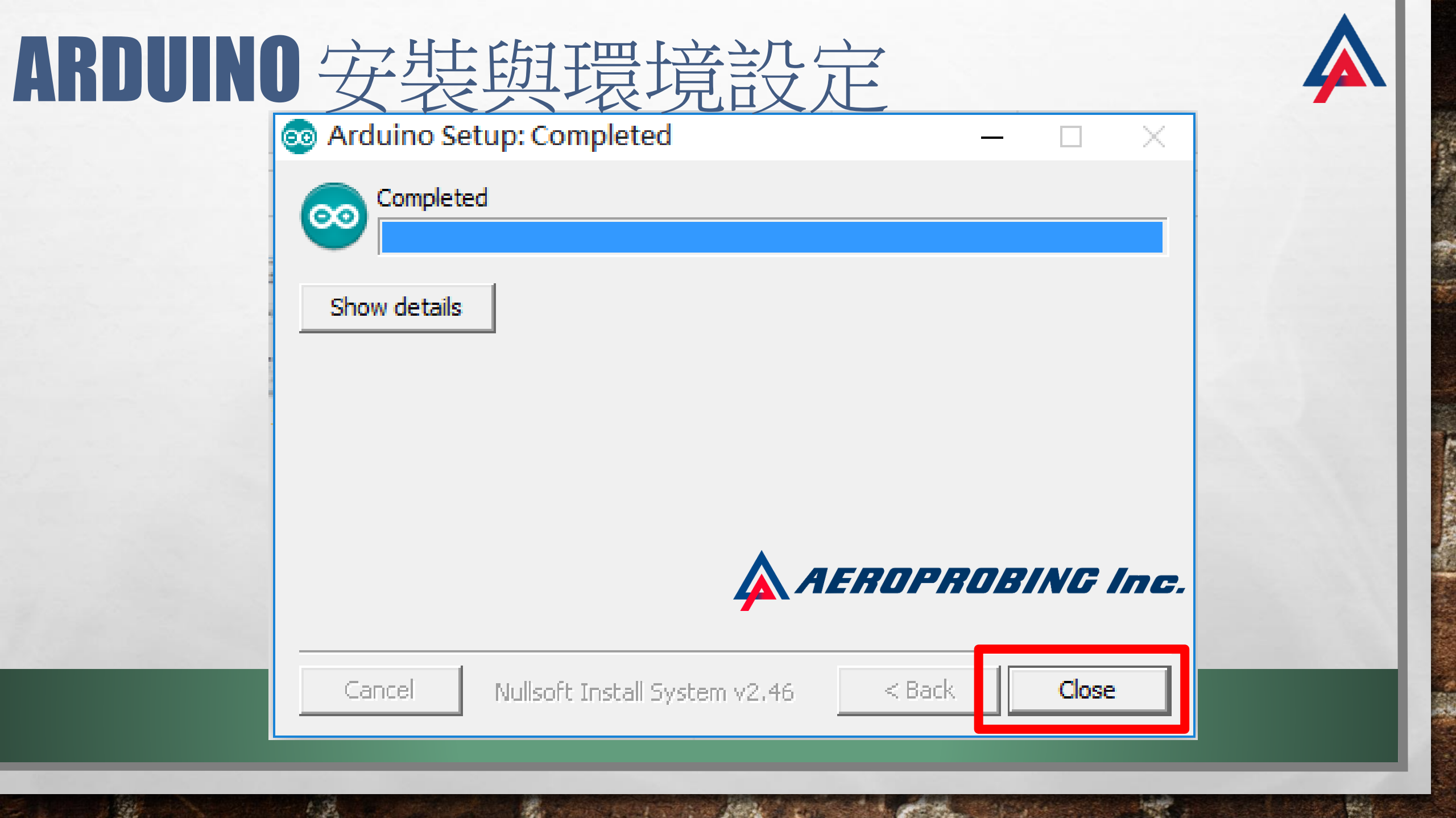

# ARDUINO 安裝與環境設定

б

8

Q.

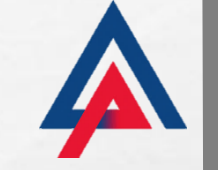

| -  <mark>void setup()</mark><br>// put youi | 序列埠監控視窗<br>Serial Plotter                    | Ctrl+Shift+M<br>Ctrl+Shift+L |                                                                                                    |
|---------------------------------------------|----------------------------------------------|------------------------------|----------------------------------------------------------------------------------------------------|
| }                                           | 板子: "Arduino/Genuino Micro"                  | 3                            | 板子管理員                                                                                                    |
| ∃ void loop() {                             | 序列埠<br>/ / / / / / / / / / / / / / / / / / / |                              | Arduino AVR板<br>Arduino Yún                                                                                                    |
| // put your                                 | 烧錄Bootloader                                 |                              | Arduino/Genuino Uno<br>Arduino Duemilanove or Diecimila                                                                                                    |
| 1                                           |                                              |                              | Arduino Nano<br>Arduino/Genuino Mega or Mega 2560<br>Arduino Mega ADK<br>Arduino Leonardo                                                                                                    |
| 使用                                          | 的 <b>MICRO</b> 木                             | 反                            | Arduino Leonardo     Arduino Jeonardo     Arduino Genuino Micro     Arduino Esplora     Arduino Mini     Arduino Ethernet     Arduino Fio     Arduino BT     LilyPad Arduino USB     LilyPad Arduino     Arduino Pro or Pro Mini     Arduino NG or older     Arduino Robot Control |

Arduino Robot Motor

Arduino Gemma

#### 選取此次上課所使用的MICRO板

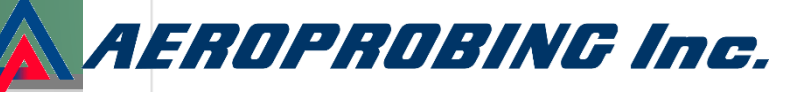

10

DE LA TRANSPORT

# ARDUINO IDE 編譯測試

E St.

Se at

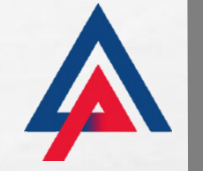

and the second

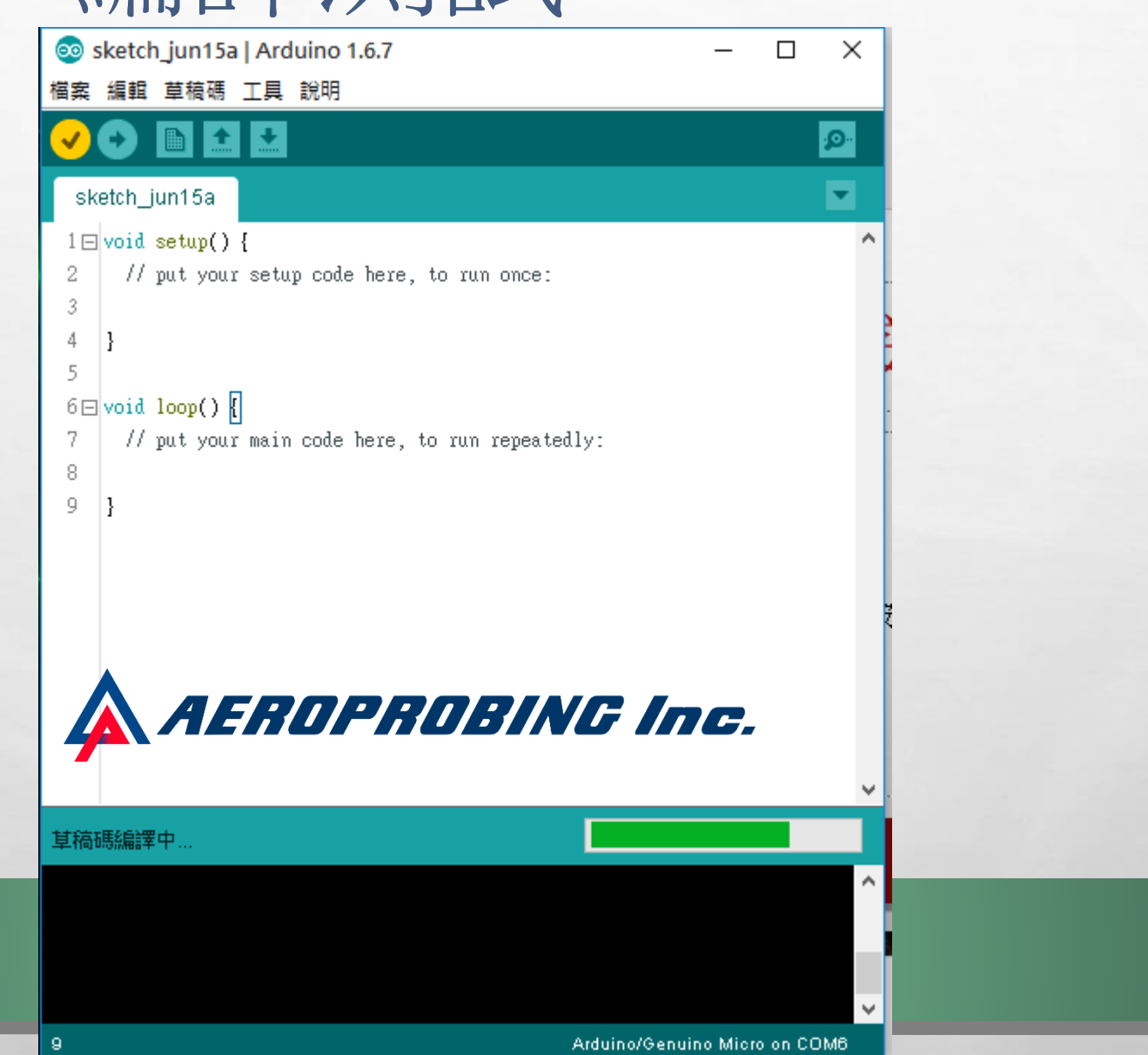

# ARDUINO IDE 編譯測試

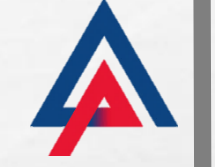

14.5

🥺 sketch\_nov22a | Arduino 1.6.12

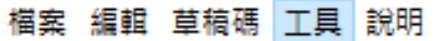

A. A.

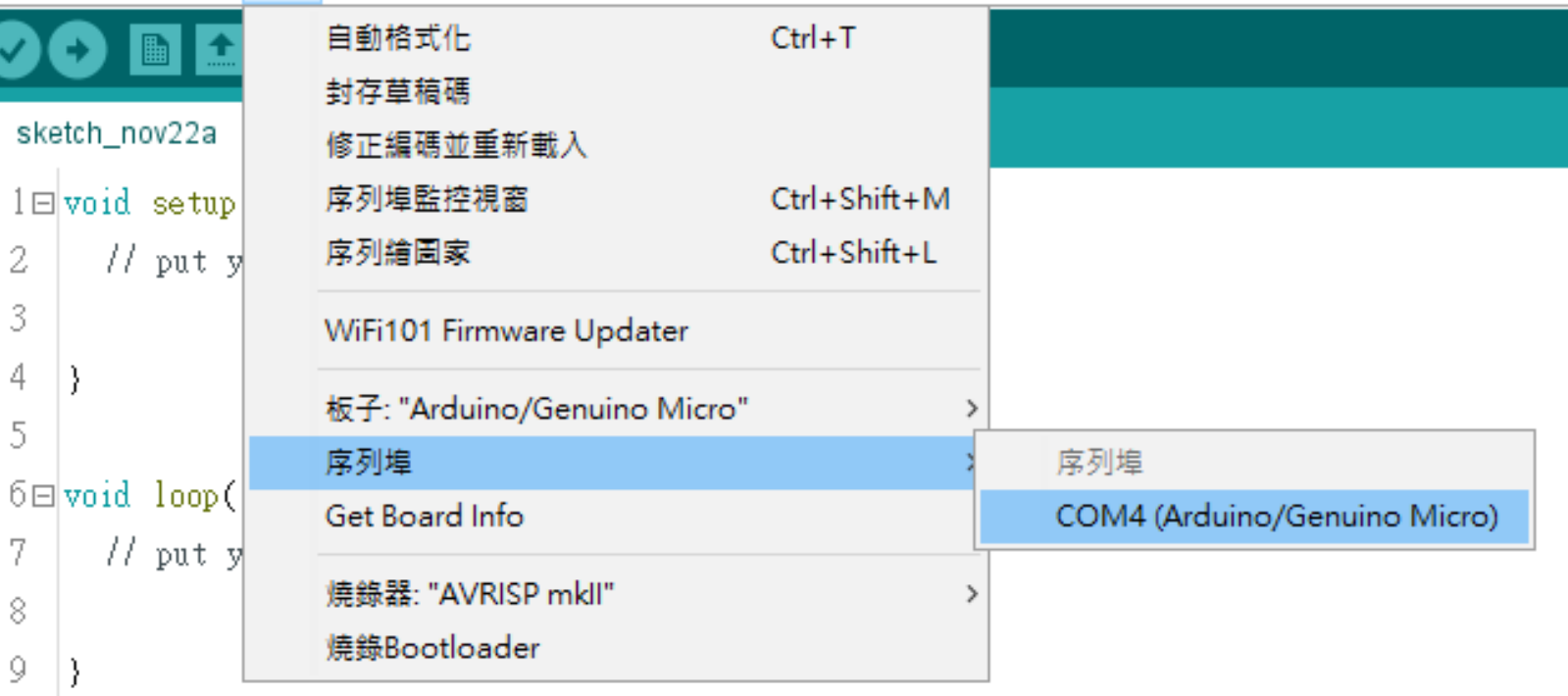

#### 上傳之前須先用USB接上ARDUNO並選擇要進行燒錄的序列埠

A STATE OF A STATE OF A STATE

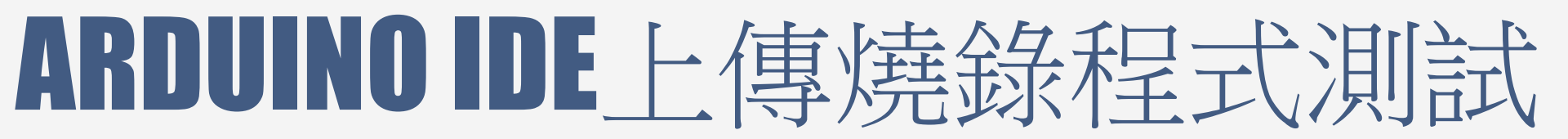

20

DOST STATISTICS AND

E. St.

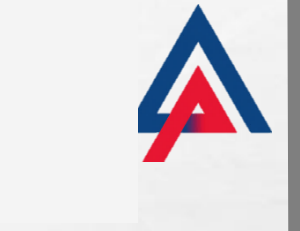

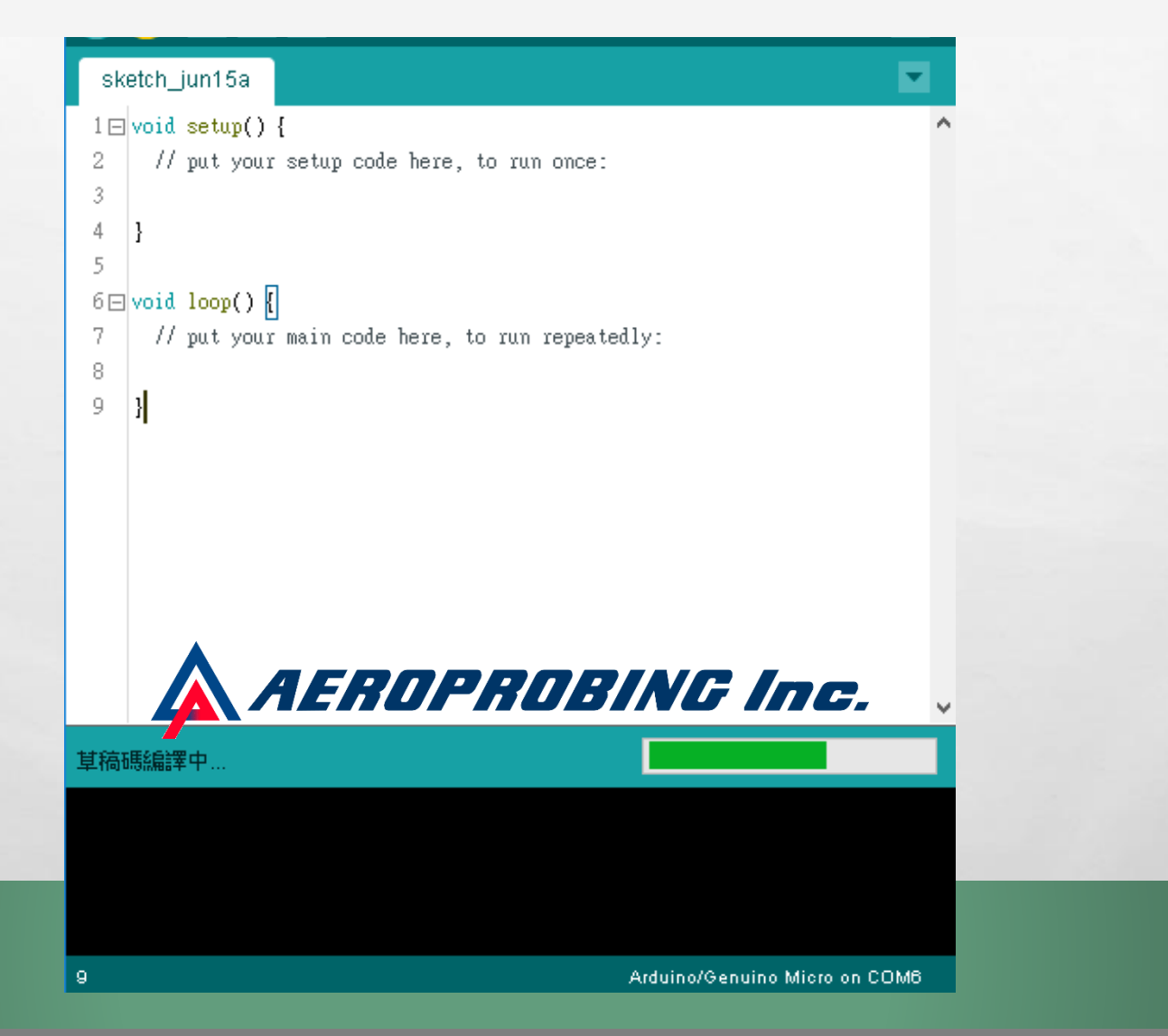

**Head** 

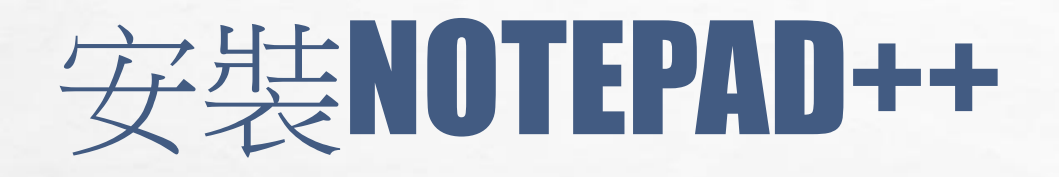

L. A.

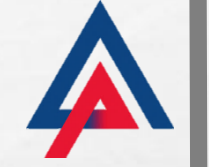

Sector.

and a

| <b>選擇元件</b><br>選擇你想要安裝 Notepad++ v6.9.2 的那些功能。<br>國際國際國際                                                                                                    |              |
|----------------------------------------------------------------------------------------------------|--------------|
| Don't use %APPDATA%<br>✓ Enable this option to make Notepad++ load/write the configuration files from/to its install<br>directory. Check it if you use Notepad++ in an USB device. |              |
| Allow plugins to be loaded from %APPDATA%notepad++\plugins<br>It could cause a security issue. Turn it on if you know what you are doing.                                          |              |
| Create Shortcut on Desktop                                                                                                    |              |
| Use the old, obsolete and monstrous icon<br>I won't blame you if you want to get the old icon back :)                                                                              | PROBING Inc. |
| <上一步(P) 安裝(I) 取消(C)                                                                                                    |              |

And the second of the second second sec

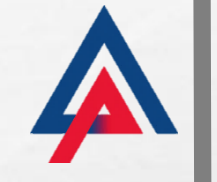

-

#### 此LIBRARY資料夾位於「LDSLITE飛控實戰程式」 資料夾中

20

A. A.

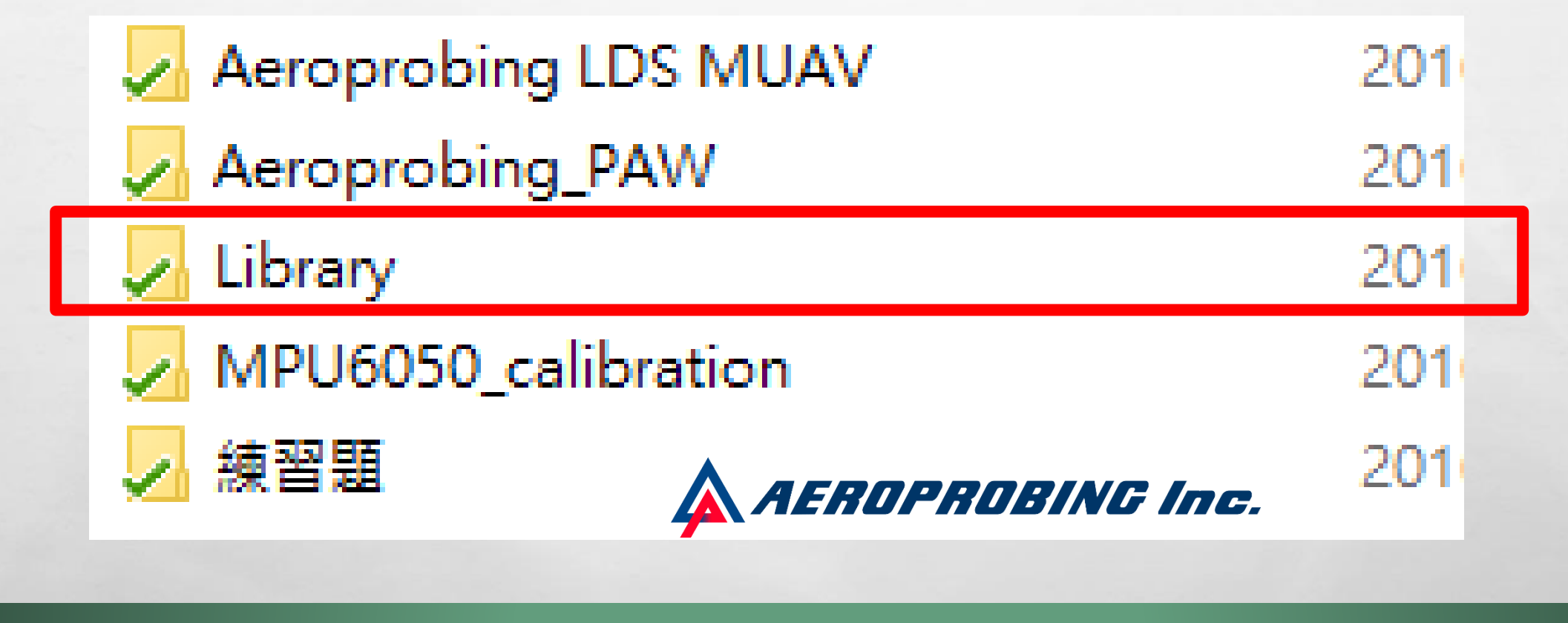

# ARDUINO IDE 客製涵式庫設定

A. A.

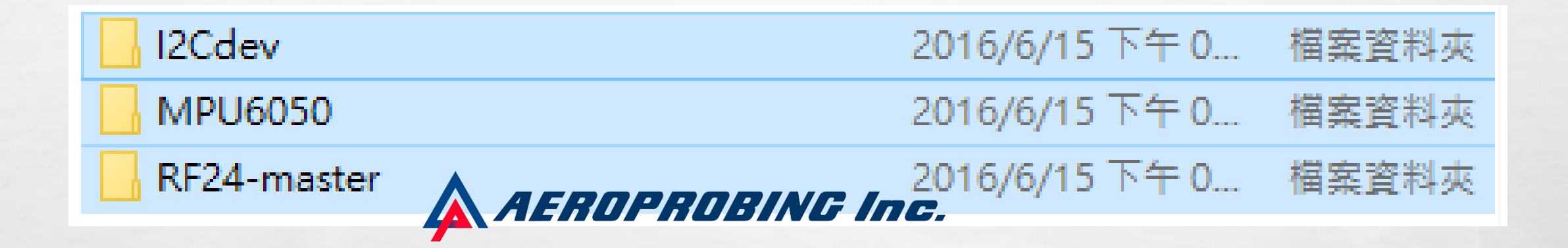

#### 進入LIBRARY資料灰,將此三個檔案複製至 C:\PROGRAM FILES (X86)\ARDUINO\LIBRARIES

AND A REAL PROPERTY OF AN

a st

-

### ARDUINO I/O 講解

E. St.

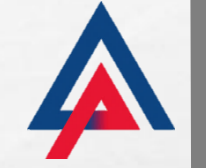

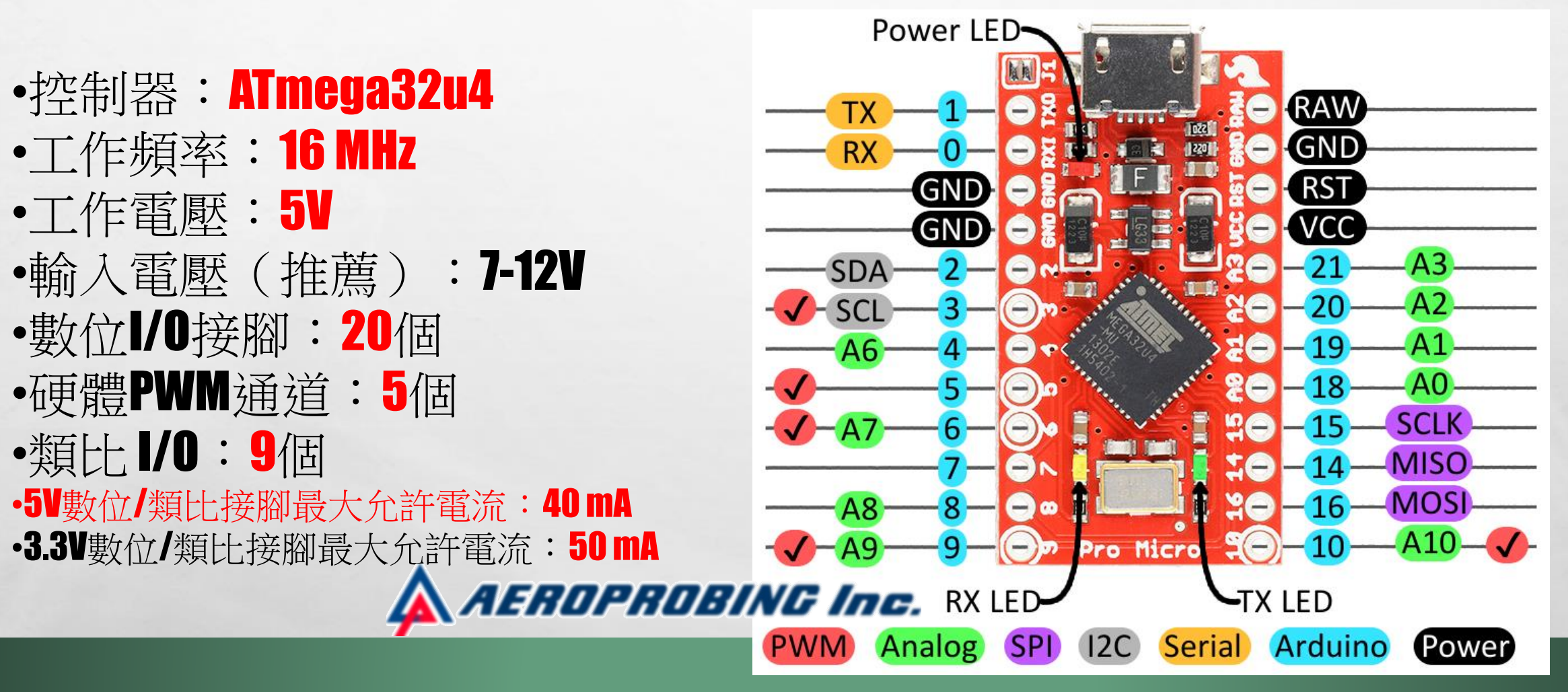

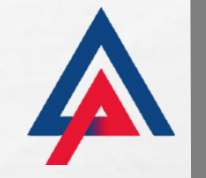

2 South

Start -

#### LDSLITE四軸飛行器飛控系統硬體架構

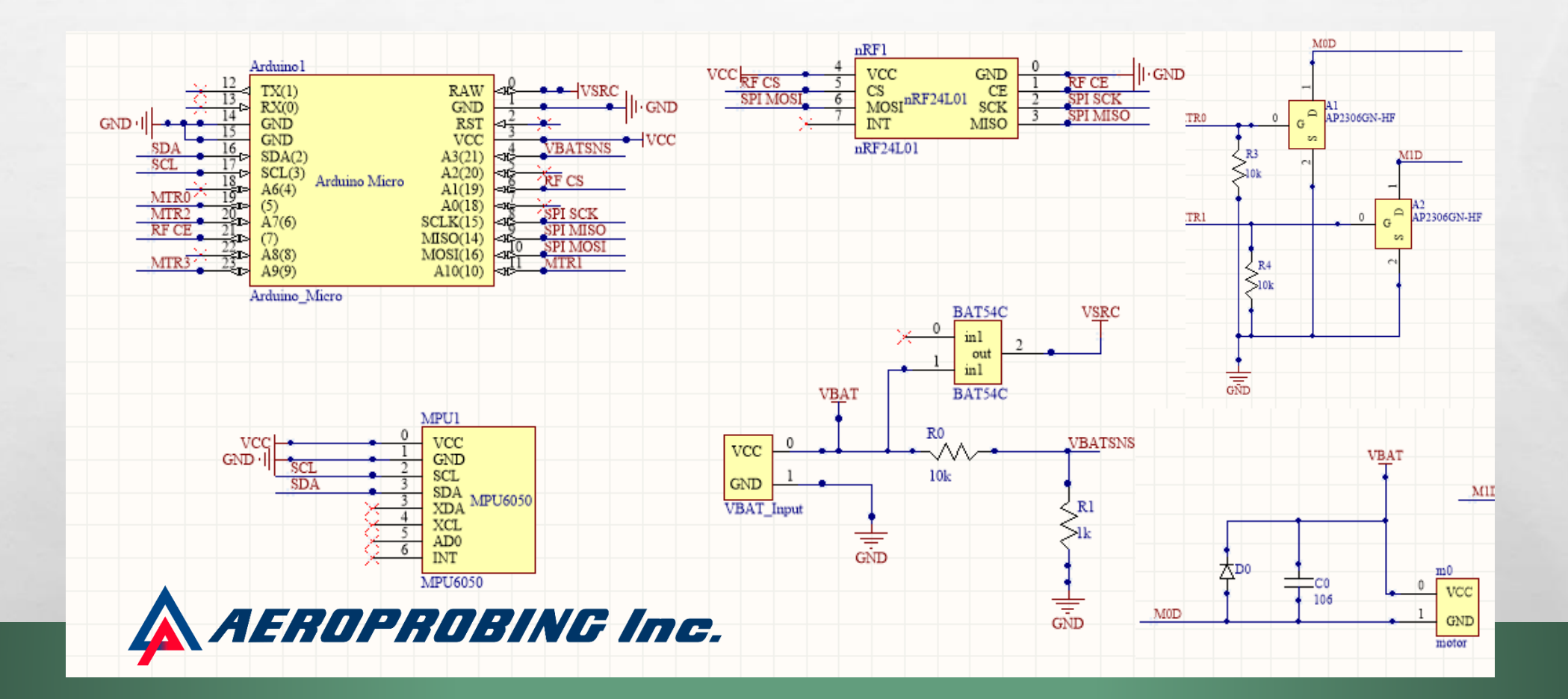

The second second second

et i

2.0

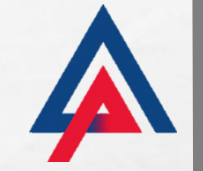

### ARDUINO語法講解與練習

```
void setup() {
    // put your setup code here, to run once:
}
```

```
void loop() {
    // put your main code here, to run repeatedly:
```

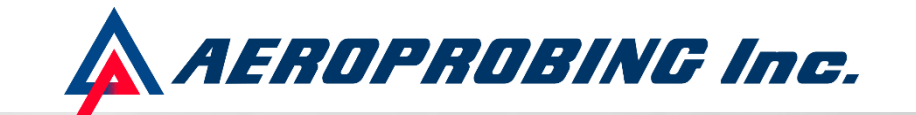

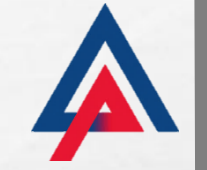

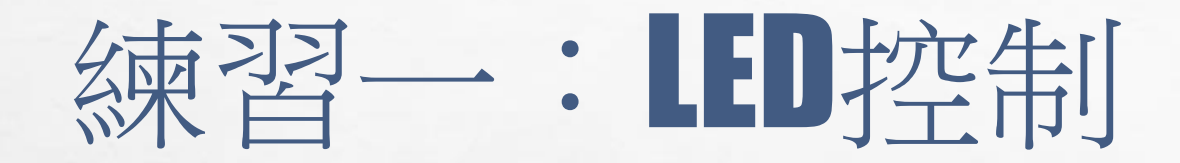

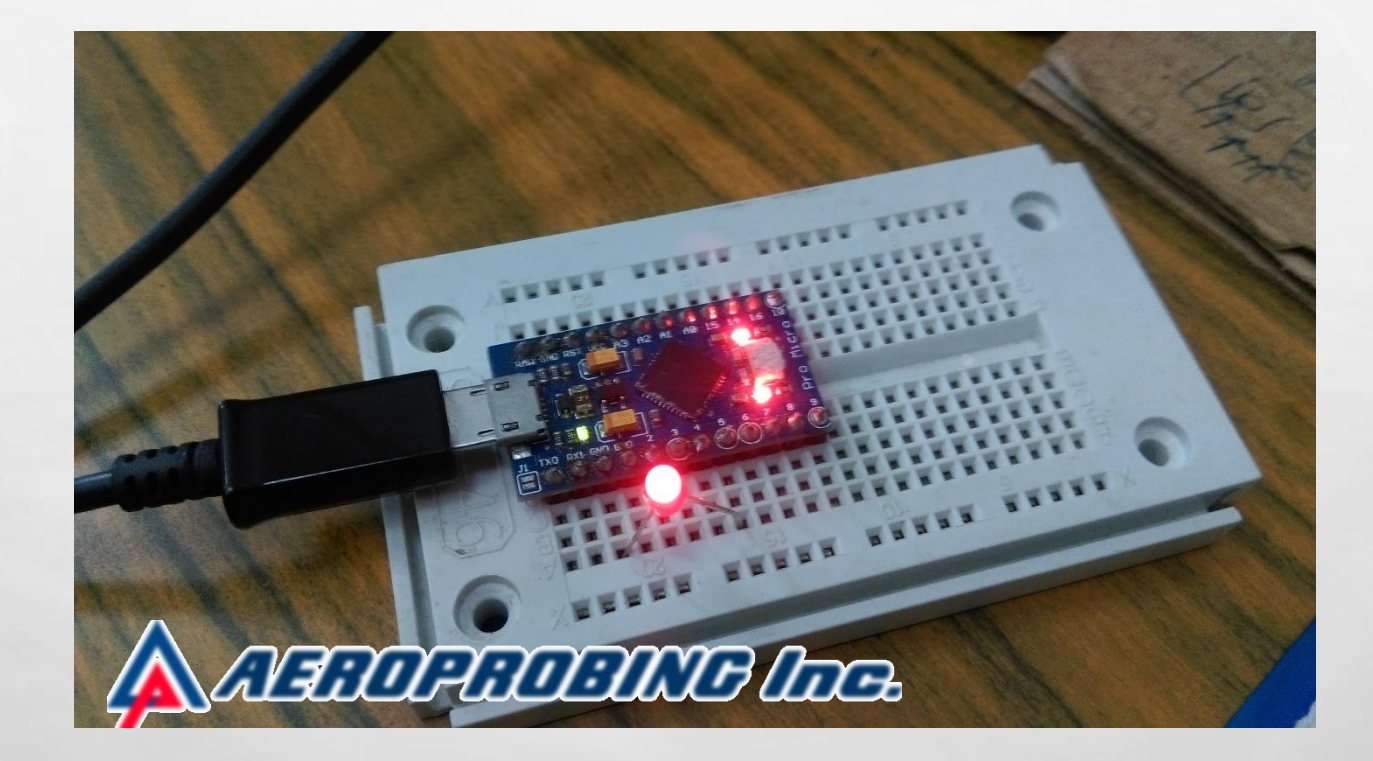

and the Kard Star

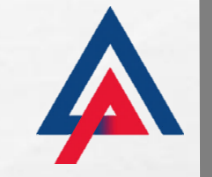

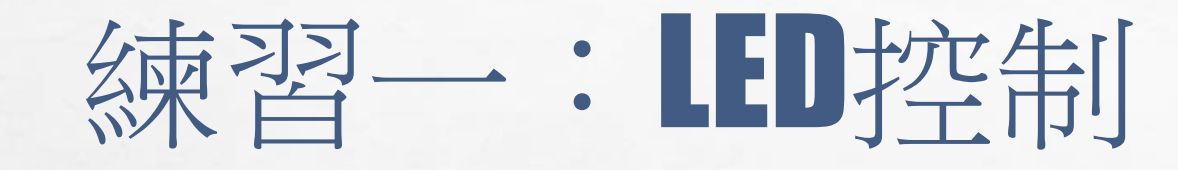

🥺 LEDblink | Arduino 1.6.12

檔案 編輯 草稿碼 工具 說明

#### • • •

#### LEDblink

- 1 #define LED 4//LED腳位設定
- 2 bool Flag = true;//遞增與遞減旗標

```
3 byte Count = 0;//LED PWM輸出
```

```
腳位I/0設定
```

```
б ***********************
```

```
7 void ioPinSetup()
```

```
8日{
```

5

```
9 pinMode(LED, OUTPUT); //LED腳位輸出設定
```

E Se

```
10 }
```

```
12回 void setup() {//初始設定
13 ioPinSetup();
14 }
```

```
AEROPROBING Inc.
```

「「「「「「「「「」」」

#### void loop() {//主迴圈 if (Flag) Count++;//輸出遞增 digitalWrite(LED, HIGH); if (Count == 255)//當輸出為255時切換成遞減模式 Flag = false; else if (!Flag) Count--;//輸出遞減 digitalWrite(LED, LOW); if (Count == 0)//當輸出為0時切換成遞增模式 Flag = true;delay(10);//延遲10ms

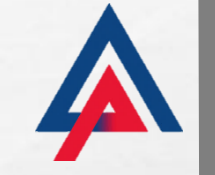

```
二:串列輸
  define LED 4//LED腳位設定
  |bool Flag = true;//遞增與遞減旗標
2
3
  int ch = 0;
5
        腳位1/0設定
  б
7
  void ioPinSetup()
88 {
    pinMode(LED, OUTPUT); //LED腳位輸出設定
9
10
11 □ void setup() {
12
    Serial.begin(115200);//baud 設定
13
    ioPinSetup();
14
```

2.2

Sat

```
16⊡void loop() {
17.
      ch = Serial.read();//讀取鍵盤輸入
18.
     if (ch == '0')
19 FI
       Serial.println("Serial Input : 0");//輸出文字
20
21
22
      else if (ch == '1')
23 FI
24
       Flag = !Flag;
25
       Serial.println("Serial Input : 1");
26
       Serial.println("LED blink");
27
       digitalWrite(LED, Flag); //outputValue 0~255
28
29
                  AEROPROBING Inc.
```

### 練習三:馬達控制

1 #define motorLB 5

2 #define motorRF 9

- 3 #define motorLF 10
- 4 <mark>#define motorRB</mark>б
- 5 int input;
- б int EXinput;
- 7 int sum = 0;

14

8⊡ void setup() {

- 9 Serial.begin(115200);
- 10 pinMode(motorLF, OUTPUT);
- 11 pinMode(motorRB, OUTPUT);
- 12 pinMode(motorRF, OUTPUT);
- 13 pinMode(motorLB, OUTPUT);

E. C.

void loop() {
 if (Serial.available() > 0)

input = Serial.read(); switch (input)

case '1':

Serial.print("motorLB = "); Serial.println(sum);
break;

case '3':

Serial.print("motorRB = "); Serial.println(sum);
break;

case '7':

Serial.print("motorLF = "); Serial.println(sum);
break;

case '9':

Serial.print("motorRF = "); Serial.println(sum);
break;

case '5':

AEROPROBING Inc.

DESCRIPTION OF THE

200

Serial.print("ALL = "); Serial.println(sum);
break;

case '0':

Serial.print("ALL = "); Serial.println(0); break;

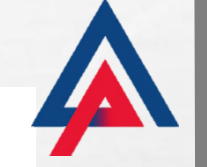

### 練習三:馬達控制

|     |                                                         | Je   |
|-----|---------------------------------------------------------|------|
| 39  | case 43:                                                | 59   |
| 40  | if (sum != 255)                                         | 60   |
| 41  | sum += 17;                                              |      |
| 42  | <pre>Serial.print("sum = "); Serial.println(sum);</pre> | 0.   |
| 43  | break;                                                  | 62   |
| 44  | case 45:                                                | 63   |
| 45  | if (sum = 0)                                            | б4   |
| 16  | = 17                                                    | 65   |
| 40  | Sum -= 17,                                              | 66   |
| 47  | Serial.print("sum = "); Serial.println(sum);            |      |
| 48  | break;                                                  | 67   |
| 49  | }                                                       | 68   |
| 50  | if (input == 43    input == 45)                         | 69   |
| 51⊡ | {                                                       | 70   |
| 52  | <pre>input = EXinput;</pre>                             | 71   |
| 53  |                                                         | - 72 |
| 54  | AEROPROBIN                                              | G LA |
|     |                                                         |      |

A. Pa

| 55   | switch (input)                     |       |
|------|------------------------------------|-------|
| 56 🗆 | {                                  |       |
| 57   | case '1':                          |       |
| 58   | <mark>analog</mark> ∀rite(motorLB, | sum); |
| 59   | <mark>analog</mark> ∀rite(motorRB, | 0);   |
| 60   | <mark>analog</mark> ∀rite(motorLF, | 0);   |
| б1   | <mark>analog</mark> ∀rite(motorRF, | 0);   |
| 62   | break;                             |       |
| 63   | case '3':                          |       |
| 64   | <mark>analog</mark> ∀rite(motorLB, | 0);   |
| 65   | <mark>analog∀rite</mark> (motorRB, | sum); |
| 66   | <mark>analogWrite</mark> (motorLF, | 0);   |
| 67   | <mark>analogWrite</mark> (motorRF, | 0);   |
| 68   | break;                             |       |
| 69   | case '7':                          |       |
| 70   | <mark>analog∀rite</mark> (motorLB, | 0);   |
| 71   | <mark>analog∀rite</mark> (motorRB, | 0);   |
| 72   | <mark>analogWrite</mark> (motorLF, | sum); |
| 4    | ZanalogWrite(motorRF,              | 0);   |
| 74   | break;                             |       |

1987 2

The second of the second second second

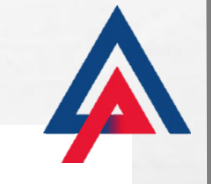

Sec.

#### 75 柬習三:馬達控制 76 78

A. A.

#### 🛕 AEROPROBING Inc.

1

#### case '9':

analogWrite(motorLB, 0); analogWrite(motorRB, 0); analogWrite(motorLF, 0); analogWrite(motorRF, sum); break :

case '0':

79

80

81

82

83

84

85

86

87

89 90

91

92

93

94

95 96

97

digitalWrite(motorLB, LOW); digitalWrite(motorRB, LOW); digitalWrite(motorLF, LOW); digitalWrite(motorRF, LOW); sum = 0;

input = 0;

#### break;

case '5':

analogWrite(motorLB, sum); analogWrite(motorRB, sum); analogWrite(motorLF, sum); analogWrite(motorRF, sum); break ;

EXinput = input;

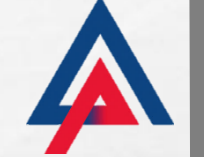

and the second

# 練習四: MPU6050讀取

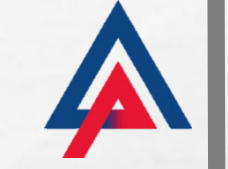

and the

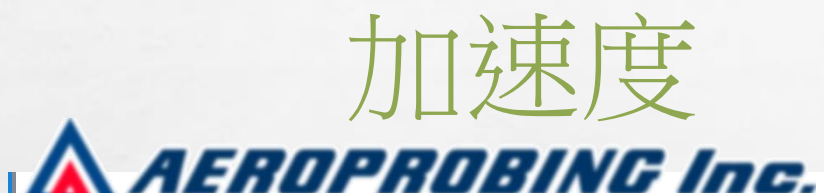

A. A.

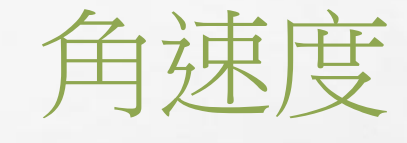

| ax : -794 | ay : -364 | az : 15504 | gx : -116 | gy : -20 | gz : 10 |
|-----------|-----------|------------|-----------|----------|---------|
| ax : -794 | ay : -364 | az : 15504 | gx : -116 | gy : -20 | gz : 10 |
| ax : -816 | ay : -352 | az : 15484 | gx : -119 | gy : -30 | gz : 8  |
| ax : -772 | ay : -366 | az : 15490 | gx : -114 | gy : -32 | gz : 7  |
| ax : -772 | ay : -366 | az : 15490 | gx : -114 | gy : -32 | gz : 7  |
| ax : -796 | ay : -378 | az : 15490 | gx : -114 | gy : -31 | gz : 11 |

a st

# 練習四: MPU6050讀取

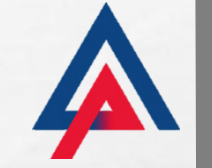

2 South

| 45000  | nanwa i | Yaw   | Pitch | Roll |
|--------|---------|-------|-------|------|
| AEHUPI | ypr     | 59.61 | -4.05 | 4.51 |
|        | ypr     | 59.60 | -4.03 | 4.48 |
|        | ypr     | 59.61 | -4.01 | 4.44 |
|        | ypr     | 59.61 | -3.98 | 4.41 |
|        | ypr     | 59.61 | -3.96 | 4.37 |

a start

E.E.

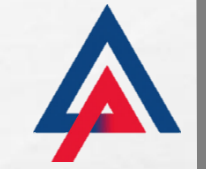

# 練習五: NRF24L01通訊

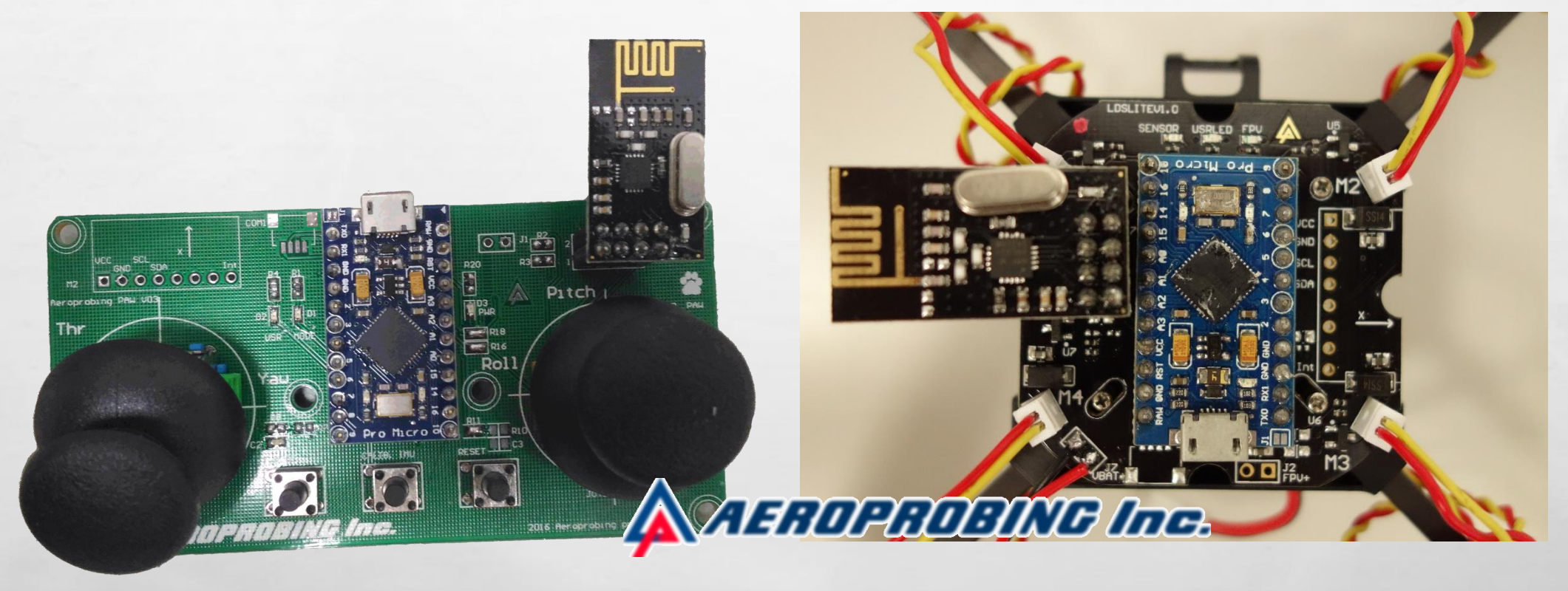

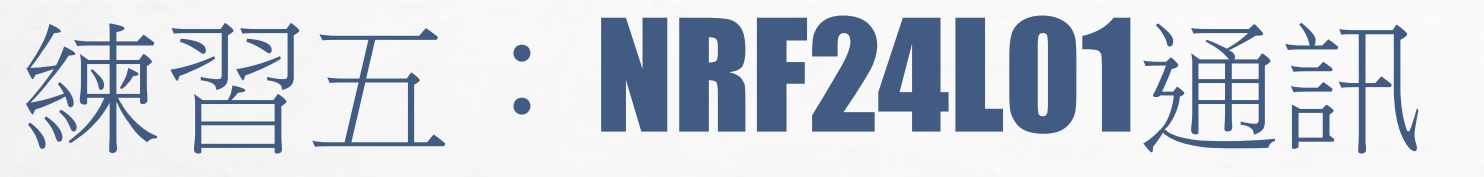

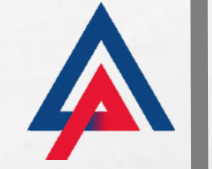

#### RF-master§

- 1 #include AEROPROBING Inc.
- 2 #include "Wire.h"
- #include "nRF24L01.h" 3
- 4 #include "RF24.h"

2.2

- |RF24 radio(7, 19); //RF建構子與腳位設定(ce,csn)| 5
- #define UserChannel 41 6
- 7 |const uint64\_t pipes[2] = { 0x4080, 0x8040 }; //RF傅輸位址設定

A Lord The State of the

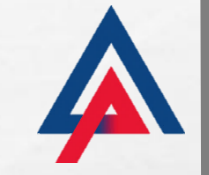

-

# 練習五:NRF24L01通訊

傳送端

E.E.

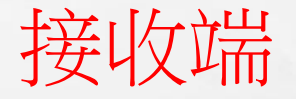

| I |        |    |            | - |                   |          |      |    |          |   |     |    |       |    |      |    |
|---|--------|----|------------|---|-------------------|----------|------|----|----------|---|-----|----|-------|----|------|----|
|   | mode : | 37 | Throttle : | 0 | Yaw :90 Pitch :90 | Roll :90 | mode | 37 | Throttle | 0 | Yaw | 90 | Pitch | 90 | Roll | 90 |
|   | mode : | 37 | Throttle : | 0 | Yaw :90 Pitch :90 | Roll :90 | mode | 37 | Throttle | 0 | Yaw | 90 | Pitch | 90 | Roll | 90 |
|   | mode : | 37 | Throttle : | 0 | Yaw :90 Pitch :90 | Roll :90 | mode | 37 | Throttle | 0 | Yaw | 90 | Pitch | 90 | Roll | 90 |
|   | mode : | 37 | Throttle : | 0 | Yaw :90 Pitch :90 | Roll :90 | mode | 37 | Throttle | 0 | Yaw | 90 | Pitch | 90 | Roll | 90 |
|   | mode : | 37 | Throttle : | 0 | Yaw :90 Pitch :90 | Roll :90 | mode | 37 | Throttle | 0 | Yaw | 90 | Pitch | 90 | Roll | 90 |
|   | mode : | 37 | Throttle : | 0 | Yaw :90 Pitch :90 | Roll :90 | mode | 37 | Throttle | 0 | Yaw | 90 | Pitch | 90 | Roll | 90 |
|   | mode : | 37 | Throttle : | 0 | Yaw :90 Pitch :90 | Roll :90 | mode | 37 | Throttle | 0 | Yaw | 90 | Pitch | 90 | Roll | 90 |
|   |        |    |            |   |                   |          |      |    |          |   |     |    |       |    |      |    |

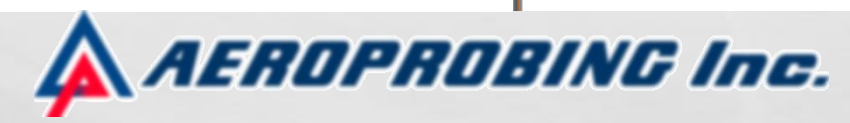

A REAL PROPERTY AND A REAL PROPERTY AND A REAL

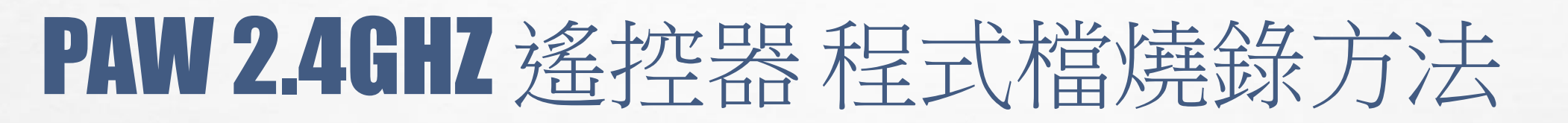

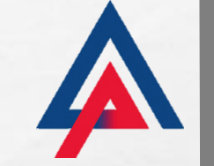

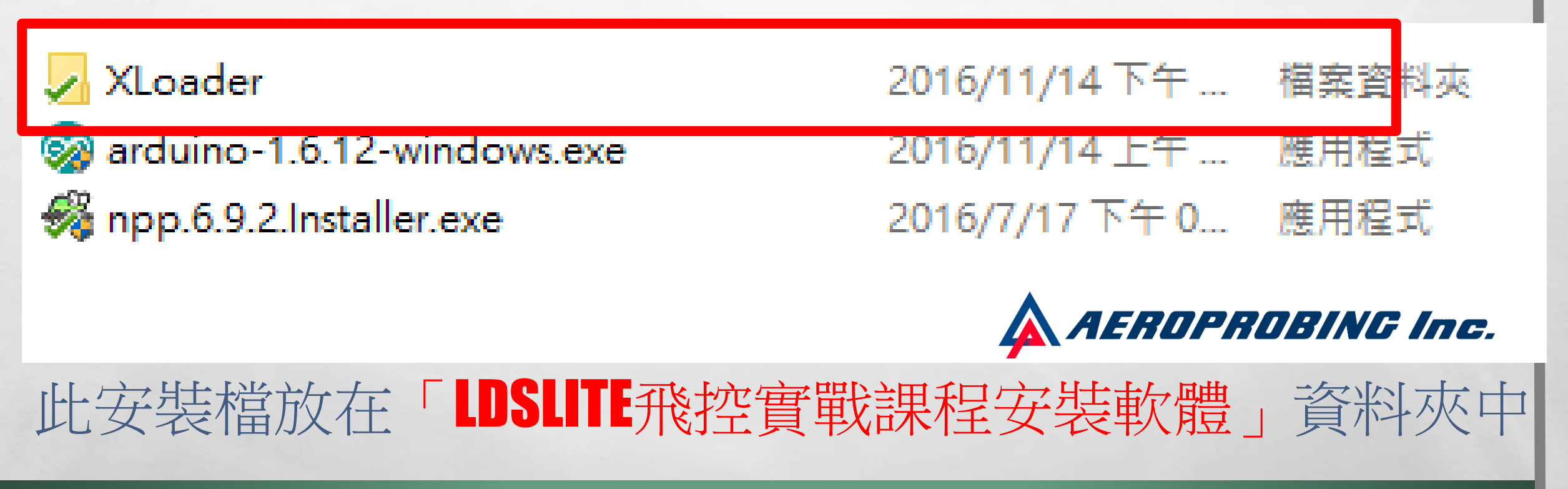

# PAW 2.4GHZ 遙控器 程式檔燒錄方法

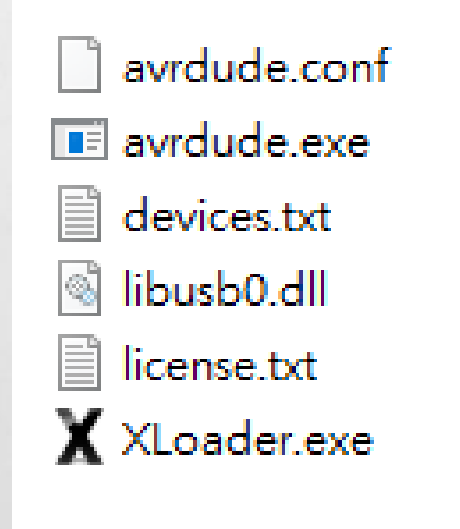

E. E.

|                | AEROPROE | RING Inc. |
|----------------|----------|-----------|
| 2012/3/18 下午 0 | 應用程式     | 271 KB    |
| 2012/3/18 下午 0 | 文字文件     | 1 KB      |
| 2012/3/18 下午 0 | 應用程式擴充   | 43 KB     |
| 2016/9/14 下午 0 | 文字文件     | 1 KB      |
| 2015/4/16 上午 0 | 應用程式     | 398 KB    |
| 2016/8/18 上午 1 | CONF 檔案  | 453 KB    |

開啟XLOADER目錄之內容

#### 到ARDUINO安裝路徑底下搜尋此兩個檔案 並且取代XLOADER.EXE旁原有的兩個檔案

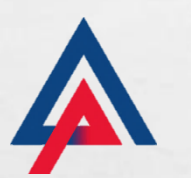

| avrdude.conf  | 2016/8/18 上午 1 | CONF 檔案      | 453 KB                 |
|---------------|----------------|--------------|------------------------|
| 📧 avrdude.exe | 2015/4/16 上午 0 | 應用程式         | 398 KB                 |
| devices.txt   | 2016/9/14 下午 0 | 文字文件         | 1 KB                   |
| 🚳 libusb0.dll | 2012/3/18 下午 0 | 應用程式擴充       | 43 KB                  |
| license.txt   | 2012/3/18 下午 0 | 文字文件         | 1 KB                   |
| X XLoader.exe | 2012/3/18 下午 0 | 應用程式<br>AERO | 271 KB<br>PROBING Inc. |

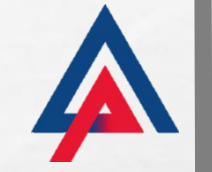

## 修改燒錄程式組態檔方法

- AVRDUDE.CONF檔案位置:
- C:\PROGRAM FILES
   (X86)\ARDUINO\HARDWARE\ARDUINO\AVR\BOOTLOADERS\GEMMA
- AVRDUDE.EXE檔案位置:

A. A.

• C:\PROGRAM FILES (X86)\ARDUINO\HARDWARE\TOOLS\AVR\BIN AEROPROBING Inc.

#### 開啟XLOADER.EXE並選擇LEONARDO(32U4),並設定 BAUD為57600、以及HEX檔案位置COM不需要設定

| X Xloader v                |                 |
|----------------------------|-----------------|
| Hex file                   | EROPROBING Inc. |
| C:\Users\StevenHsu\Desktop | NA)             |
| Device                     |                 |
| Leonardo(32U4)             | ~               |
|                            |                 |
| 57600                      |                 |
| Upload                     | bout            |
| Upload failed              |                 |

### HEX檔案位置:「LDSLITE飛控實戰程\AEROPROBING\_PAW」

#### 【學員編號】 通訊位址 通訊 CHANNEL

| / | (01)0x1611_0x1116 | Channel | 1  |
|---|-------------------|---------|----|
| / | (02)0x1774_0x7417 | Channel | 5  |
| / | (03)0x1971_0x7119 | Channel | 9  |
|   | (04)0x2420_0x2024 | Channel | 13 |
|   | (05)0x2548_0x4825 | Channel | 17 |
|   | (06)0x2573_0x7325 | Channel | 21 |
| / | (07)0x2587_0x8725 | Channel | 25 |
| / | (08)0x2641_0x4126 | Channel | 29 |
| / | (09)0x2710_0x1027 | Channel | 33 |
| / | (10)0x3128_0x2831 | Channel | 37 |
| / | (11)0x4080_0x8040 | Channel | 41 |
| / | (12)0x4090_0x9040 | Channel | 45 |
| / | (13)0x4341_0x4143 | Channel | 49 |
|   |                   |         |    |

| 2016/11/14 下午  | 植兵宜科共 |
|----------------|-------|
| 2016/11/14 下午  | 檔案資料共 |
| 2016/11/2 上午 1 | 檔案資料水 |
| 2016/11/2 上午 1 | 檔案資料水 |
| 2016/11/2 上午 1 | 檔案資料水 |
| 2016/11/2 上午 1 | 檔案資料水 |
| 2016/11/2 上午 1 | 檔案資料水 |
| 2016/11/2 上午 1 | 檔案資料水 |
| 2016/11/2 上午 1 | 檔案資料共 |
| 2016/11/2 上午 1 | 檔案資料共 |
| 2016/11/2 上午 1 | 檔案資料共 |
| 2016/11/2 上午 1 | 檔案資料共 |
| 2016/11/2 上午 1 | 檔案資料水 |

A TO SHALL AND

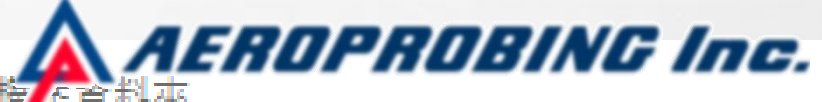

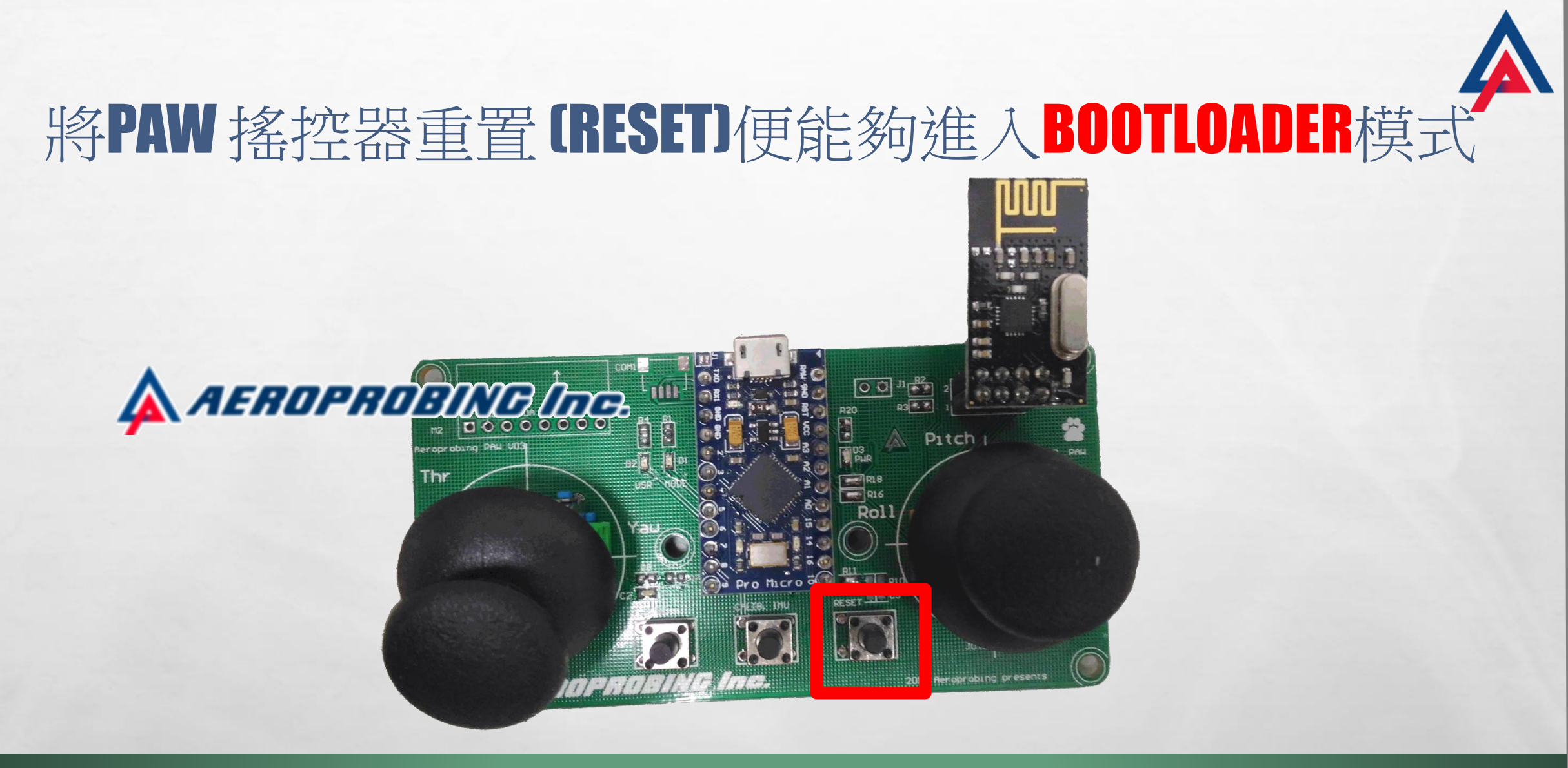

按下此按鈕便能夠將重置 [RESE] 系統

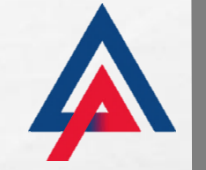

tend.

1

## 回到XLOADER重新選擇COM

S. at

| 🗙 Xloader v —         |             |      |
|-----------------------|-------------|------|
| Hex file              | AEROPROBING | Inc. |
| C:\Users\StevenHsu\De | esktop\A)   |      |
| Device                |             |      |
| Leonardo (32U4)       | ~           |      |
| COM port Bau          | ud rate     |      |
| СОМ6 🗸 57             | 600         |      |
| COM11<br>Upioaa       | About       |      |
| Upload failed         | :           |      |

#### 按下按鈕之後馬上UPLOAD 因為 BOOTLOADER 模式 只維持5秒左右,上傳的動作要快速,完成後會 顯示上傳的資料量

| X×   | oader v — 🛕 🗌 🛛 🕹         |            |
|------|---------------------------|------------|
| Hex  | ile AEROPAL               | IBING Inc. |
| CAU  | sers\StevenHsu\Desktop\A, |            |
| Dev  | ce                        |            |
| Leo  | .ardo(32U4) 🗸 🗸           |            |
| COM  | port Baud rate            |            |
| COI  | f11 ~ 57600               |            |
|      |                           |            |
|      | A Dout                    |            |
| 8216 | oytes uploaded            |            |
|      | 2 1                       |            |

### 飛控軟體整合實作

A. A.

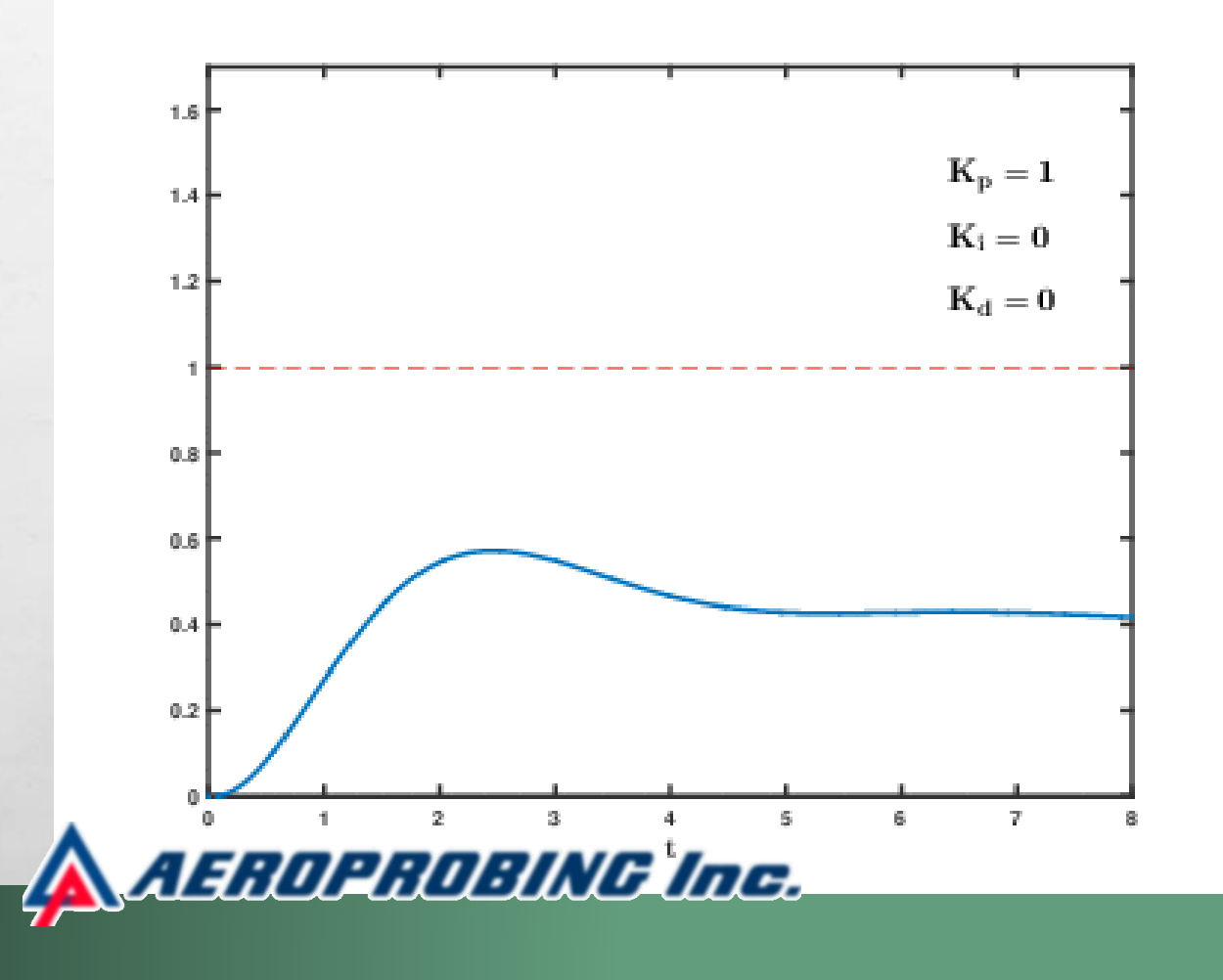

a start

2 South

$$\mathrm{u}(t) = \mathrm{MV}(t) = K_p e(t) + K_i \int_0^t e( au) \, d au + K_d rac{d}{dt} e(t)$$

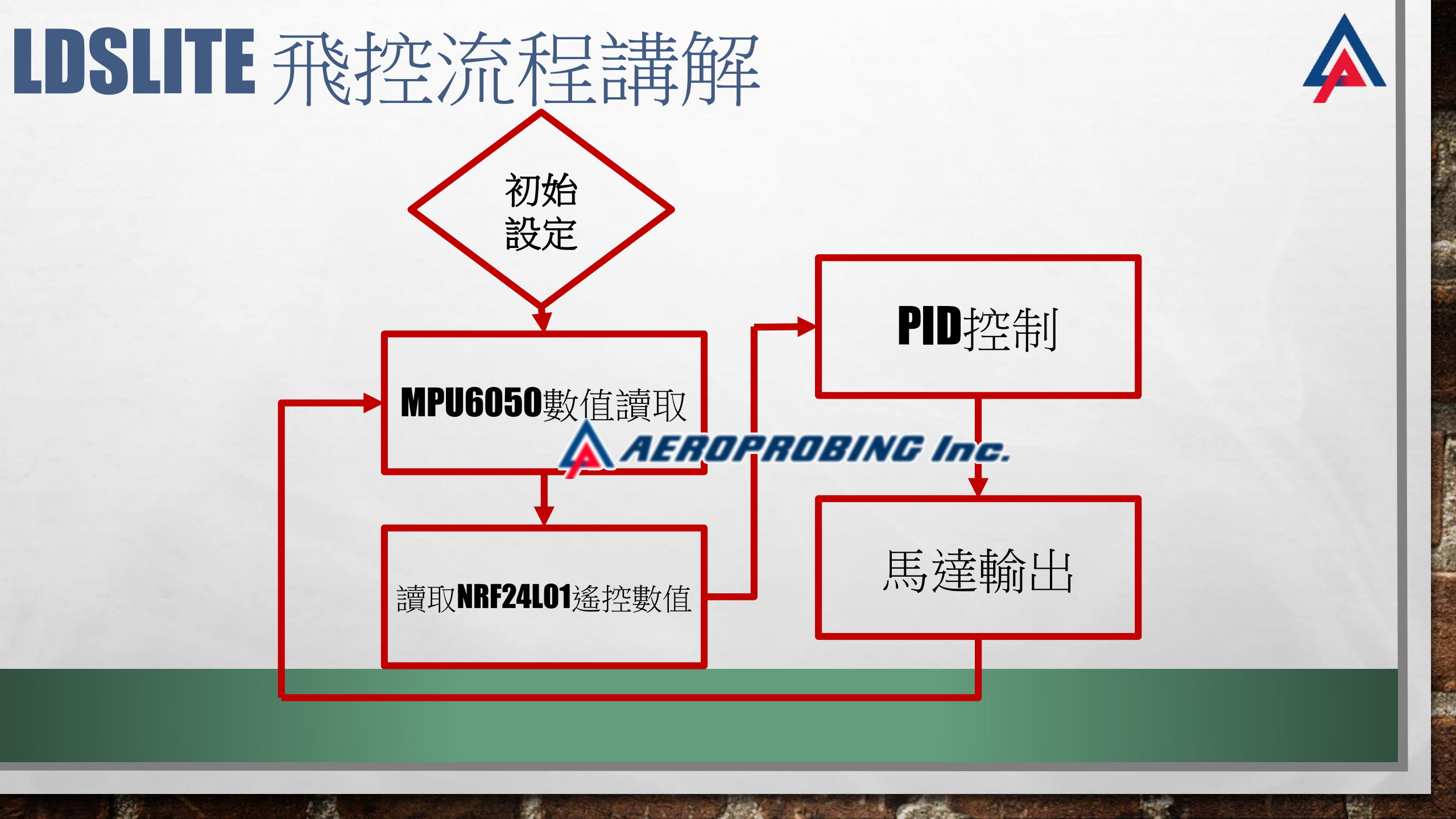

### LDSLITE 飛控流程講解

E. S.

```
if (!PIDFlag) //不調整PID
70 void loop()
71 🗆 {
     accelgyro.getMotion6(&ax, &ay, &az, &gx, &gy, &gz);
72
                                                           APB_SetBalance();//YPRT歸零與積分器歸零或是矯正陀螺儀
73
     yprGetValue(); //角度轉換取得Yaw,Pitch,Roll
                                                           APB_getYPRT(); //取得飛行數據
     APB_allSetToZero();//YPRT歸零與積分器歸零
74
75
     APB_throttleLock();
                                                           APB_pidCalculate();//PID計算
76
     if (radio.available() && !channelReadFlag)
                                                           APB_motorOutput();//馬達輸出
77 🗆
      APB_rfReadData();//讀取資料
78
79
      readDataBuffer = readData:
                                                        else if (PIDFlag)//調整PID
80
     else if (!radio.available() && !channelReadFlag)
81
                                                           APB_pidSetting(); //取得Kpin,Kiin,Kdin數值
82回
83
       readData = readDataBuffer:
      APB_rfLost();//掉線時遞減油門
84
                                                        APB_LEDblink();
85
                                    AEROPROBING Inc.
```

at at

# LDSLITE飛控軟體整合實作

2.2

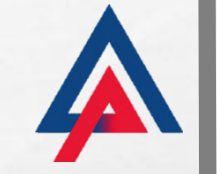

▲ Aeroprobing LDS MUAV
 Library
 MPU6050\_calibration
 練習題
 arduino-1.6.11-windows.exe
 ※ npp.6.9.2.Installer.exe
 2016/7/7下午 0.... 應用程式
 Agg 2016/7/7下午 0.... 應用程式

San Star Barris Star

100

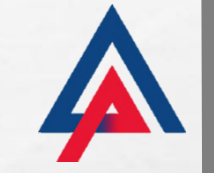

2 South

#### 複製資料夾位置

E. Fr

| 佔簿   | 組合管理                                                                          | 新增             | 開啟           | 選取     |  |  |  |
|------|-------------------------------------------------------------------------------|----------------|--------------|--------|--|--|--|
| C:\U | C:\Users\StevenHsu\Desktop\Class\中階課程教案\全天課程\中階課程軟體\Aeroprobing LDS MUAV\MUAV |                |              |        |  |  |  |
| -    | 24種 ^                                                                         | 修改日期           | 類型           | 大小     |  |  |  |
| *    | AeroprobingLDS.a                                                              | 2016/7/17 下午 1 | A 檔案         | 656 KB |  |  |  |
| *    | 📔 AeroprobingLDS.h                                                            | 2016/7/13 下午 0 | H檔案          | 3 KB   |  |  |  |
| *    | 💿 MUAV.ino                                                                    | 2016/7/15 上午 1 | Arduino file | 4 KB   |  |  |  |

A WHITE CONTRACTOR AND

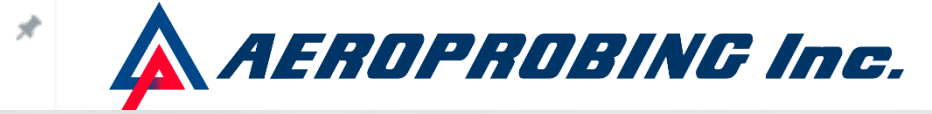

#### 進入下列位置並使用NOTEPAD++開啟PLATFORM.TXTA C:\PROGRAM FILES (X86)\ARDUINO\HARDWARE\ARDUINO\AVR

| 别炕海                  |    |               | 租台管理                | 新瑁                 | 開局              | 以         |
|----------------------|----|---------------|---------------------|--------------------|-----------------|-----------|
| ۲ <mark> </mark> > 本 | 機⇒ | 本機磁碟 (C:) >   | Program Files (x86) | > Arduino > hardwa | are > arduino > | avr       |
|                      | 名  | 稱             | ^                   | 修改日期               | 類型              | 大小        |
| *                    |    | bootloaders   |                     | 2016/7/7 下午 0      | )1 檔案資料夾        |           |
| *                    |    | cores         |                     | 2016/7/7 下午 0      | )1 檔案資料夾        |           |
| *                    |    | firmwares     |                     | 2016/7/7 下午 0      | )1 檔案資料夾        |           |
|                      |    | libraries     |                     | 2016/7/7 下午 0      | )1 檔案資料夾        |           |
| 7                    |    | variants      |                     | 2016/7/7 下午 0      | )1 檔案資料夾        |           |
|                      |    | boards.txt    |                     | 2016/5/10 下午       | 0 文字文件          | 25 KB     |
|                      |    | platform.txt  |                     | 2016/7/17 下午       | 1 文字文件          | 7 KB      |
| ascadeGyr:           |    | programmers.t | xt                  | 16/5/10 T          | AOPAOL          | BING Inc. |

# 在COMBINE GCC-SECTIONS, ARCHIVES, AND OBJECTS(第68行)底下加上AEROPROBINGLDS.A的 檔案(必須儲存才有效)

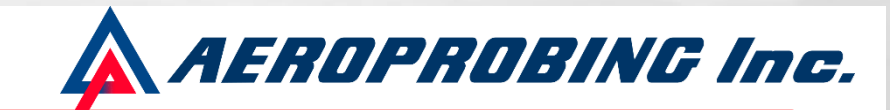

'-L{build.path}" "C:\Users\StevenHsu\Desktop\Class\中階課程数寫\金天課程\中階課程軟體\Aeroprobing LDS MUAV\MUAV\AeroprobingLDS.a" -]

#### [4⊡ float Kpout[3] = { //Kp{ Yaw , Pitch , Roll } AEROPROBING Inc. 0.08, 2.2, 2.2 15 16 }; $17 \boxminus float Kiout[3] = { //Ki{ Yaw , Pitch , Roll }}$ 0.003, 0.003, 0.003 18 19 }; $20 \boxminus float Kdout[3] = { //Kd{ Yaw , Pitch , Roll }$ 0.06, 0.029, 0.029 24 -更改自己的傳輸位址 22 }; #endit

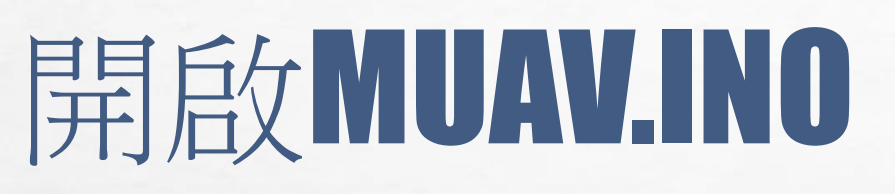

E. E.

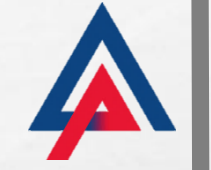

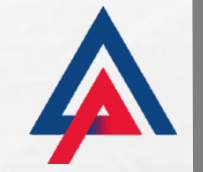

# 開啟AEROPROBINGLDS.H

2.2

AEROFROBING Inc. 86 \*\*/ 87 #define UserChanne 110 88 #define readDataSize 6 89 #define sendDataSize 4 90 extern bool AllSetToZero; 91 extern float RF\_YPR[3];

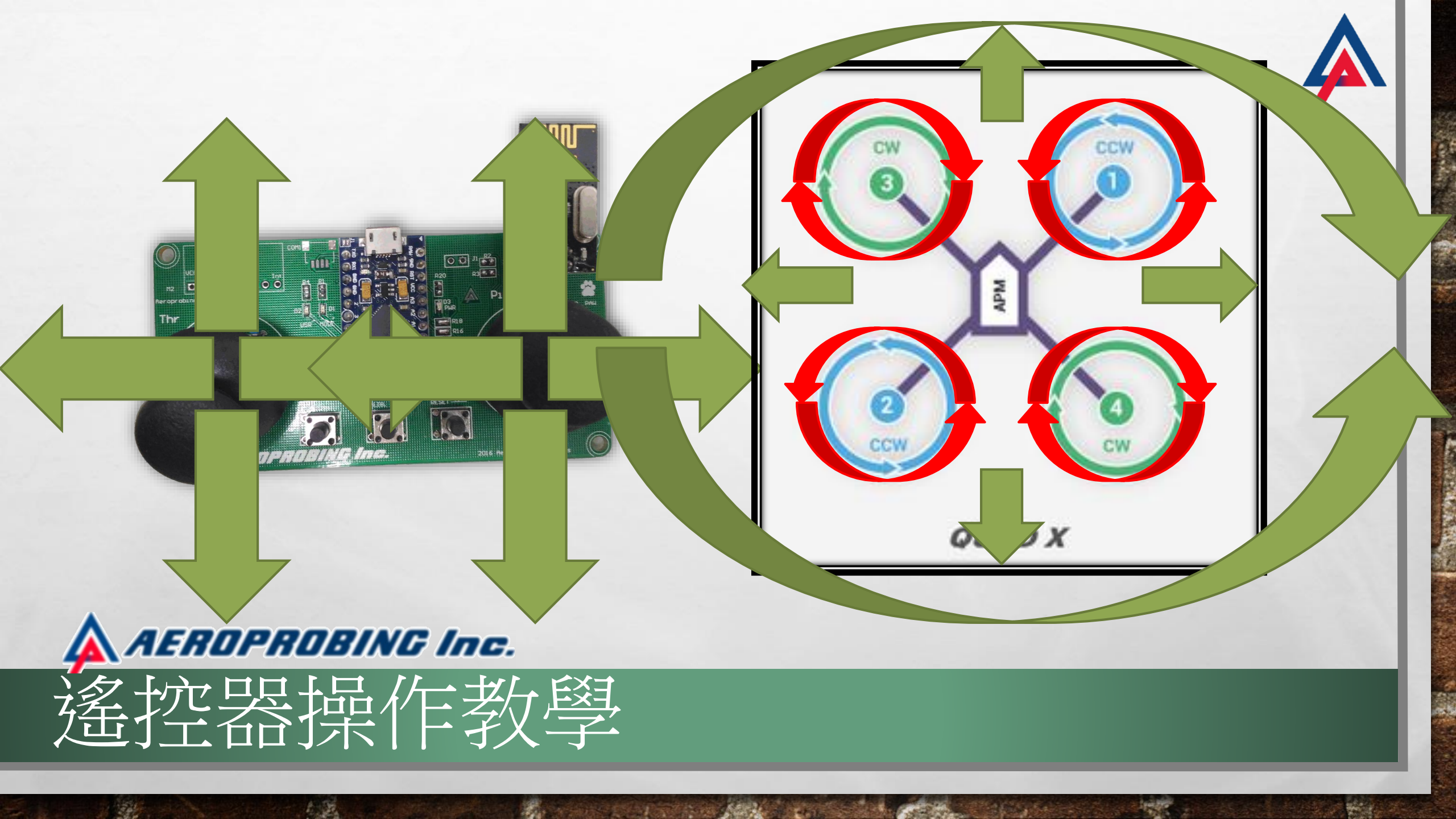

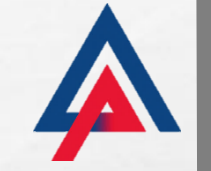

#### CALIB. IMU 按鈕可以校正陀螺儀 F.MODE 按鈕可以調整控制幅度

20

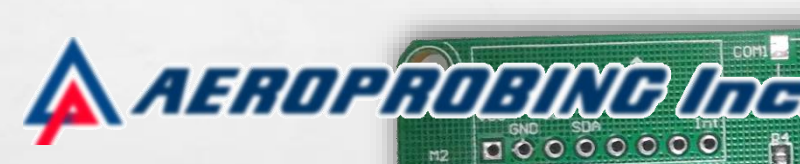

E St.

#### aproducing Pre- 503 Aproducing Pre- 503 Aproducin

USE STATISTICS AND

016 Heroprobing presents

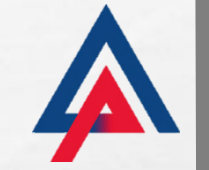

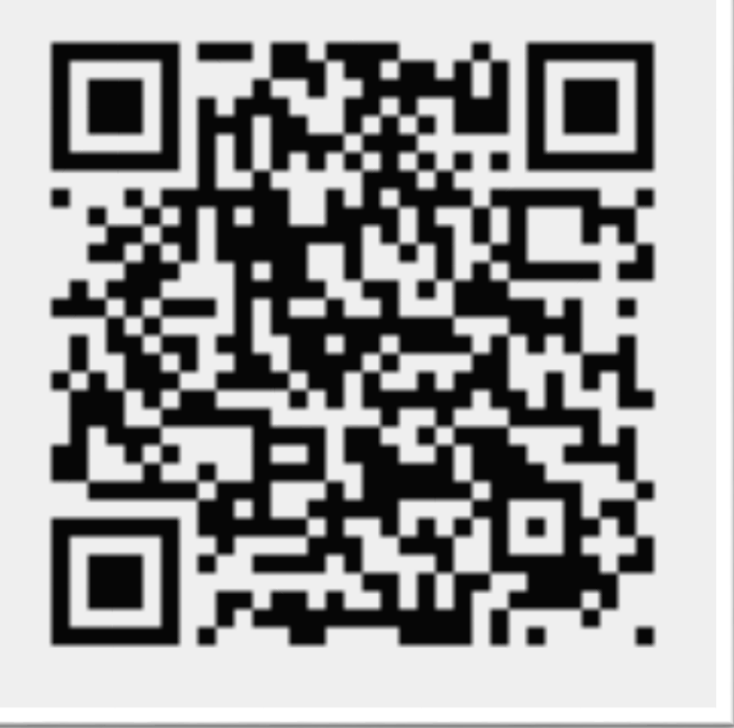

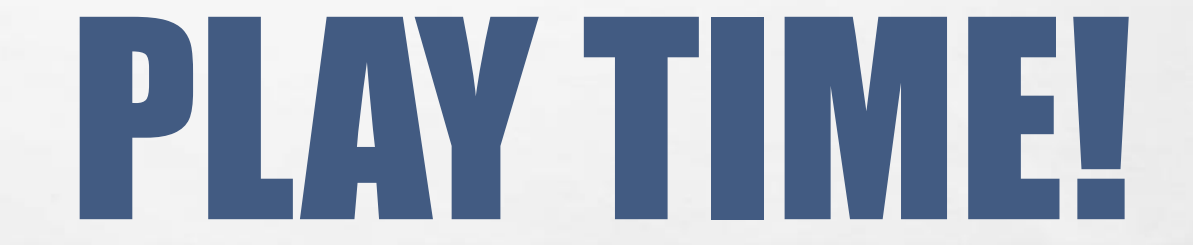

#### Contact us: <u>Aeroprobing@gmail.com</u> Facebook: Aeroprobing / 台灣無人飛機應用設計學院